# Elmo Visual Presenter Document Camera User Guide

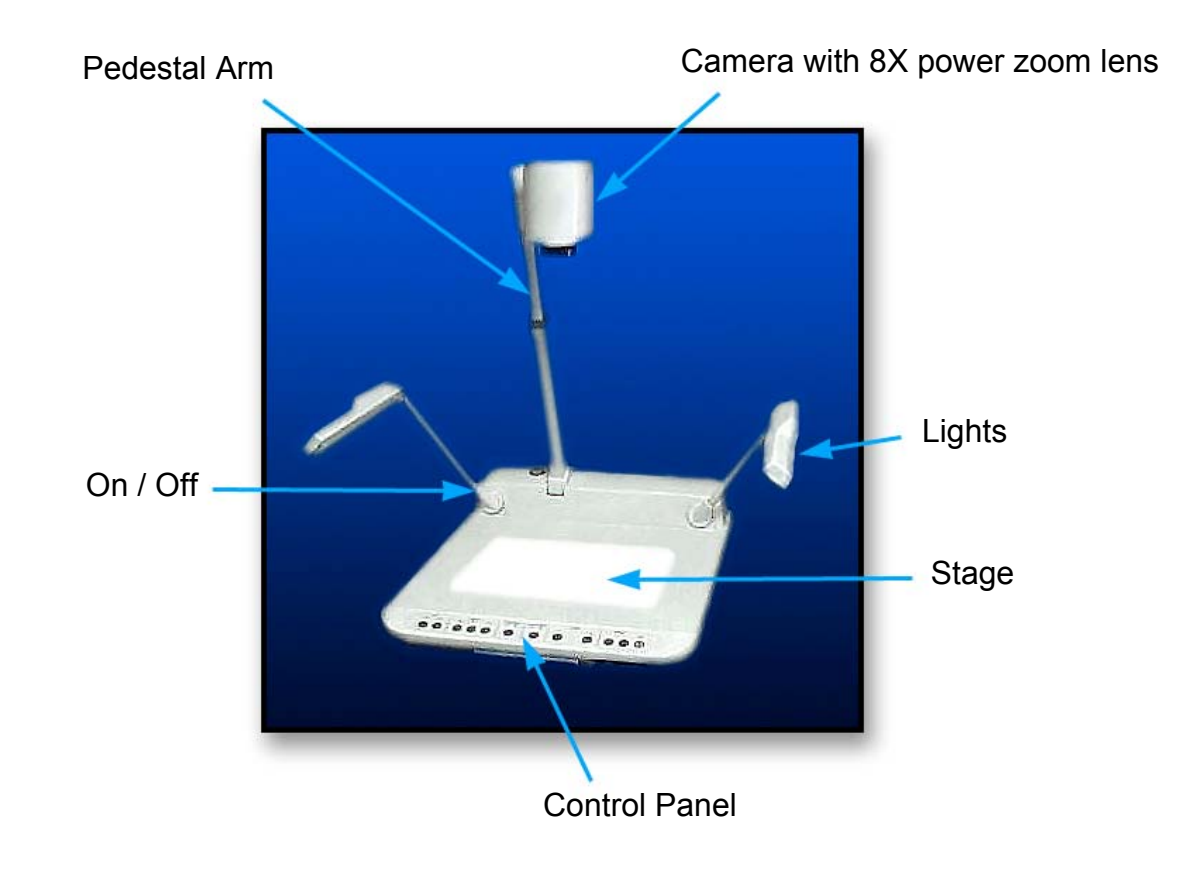

| Overview                                       | 2     |
|------------------------------------------------|-------|
| Front Control Panel                            | 2 - 3 |
| Additional Range with Column Height Adjustment | 4     |
| White Balance and Iris Control                 | 4     |

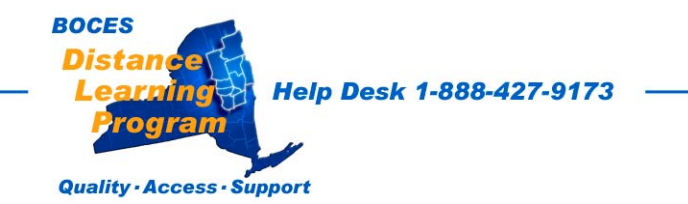

## <u>Overview</u>

The Elmo document camera is a visual presentation unit that can display a variety of presentation materials.

Text, photos, slides, negatives, transparencies, drawings and three-dimensional objects can be displayed in full color for local presentations and over the Distance Learning network.

The zoom lens can clearly display items as small as the date on a dime.

The document camera has two built in lights to illuminate the objects being presented, and a base light to illuminate slides and transparencies from beneath.

- The **power cable** should be plugged securely into the unit.
- The **power switch** is located on the left side of the unit.

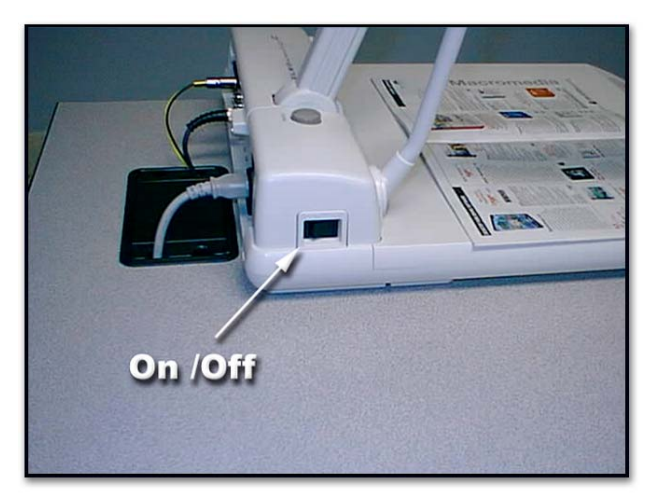

## **Elmo Front Control Panel**

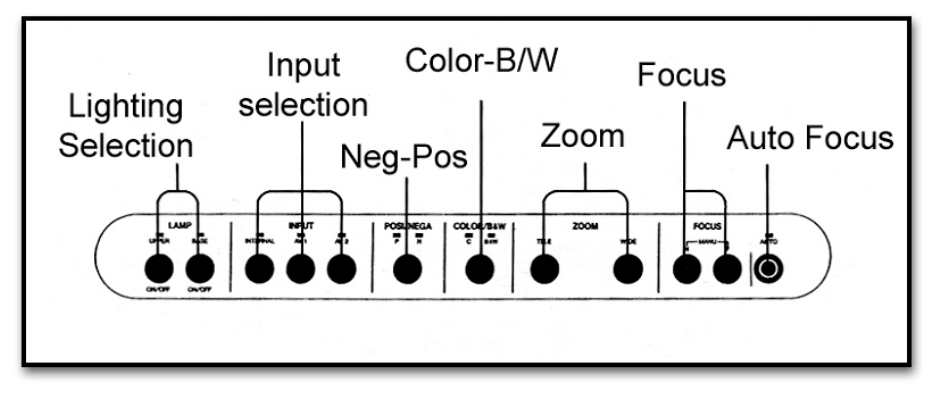

### Lighting Selection

Choose the **UPPER** lamps for lighting opaque materials or **BASE** for slides, photographic negatives and some transparencies.

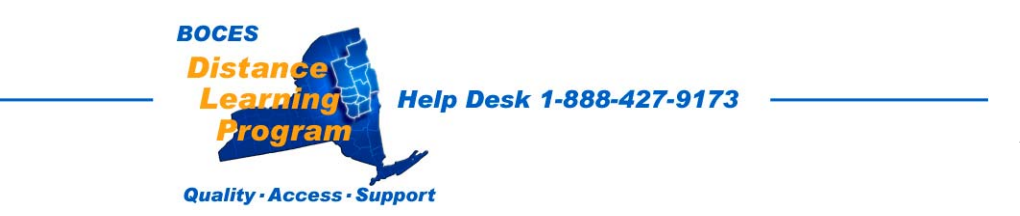

## Elmo Front Control Panel continued

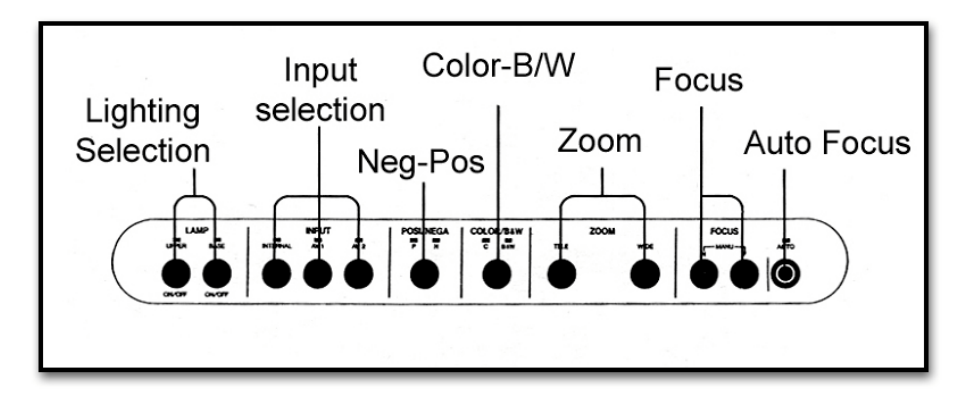

#### **Input Selection**

# For Distance Learning the input selection should always be left on INTERNAL.

**Neg - Pos** Choose either a **negative** or **positive** image display. In some cases changing to negative or positive can make a printed more readable. It is also possible to display photographic negatives in true color (as if they were positive transpariencies).

**<u>Color – B/W</u>** Choose either a **color** or **black and white** image display. In some cases changing to color or B/W can make an image more readable.

**Zoom** Controls the image size displayed. **TELE** will increase the size of the image and **WIDE** will decrease the size.

### See important notes on font, format and image size in the Presentation section of this manual.

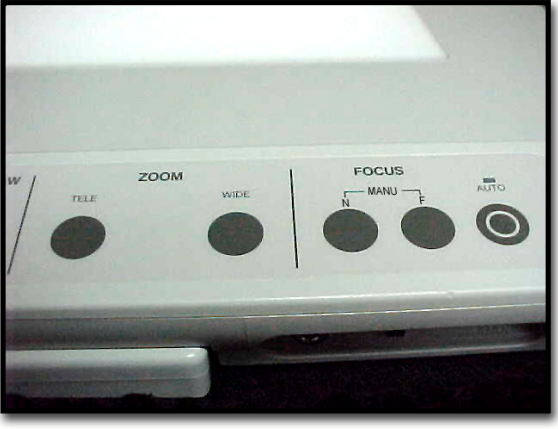

**Focus** Allows you to manually fine tune the focus of the image displayed. (It is also possible to adjust focus by turning the lens by hand.)

**<u>Auto Focus</u>** Will automatically find the proper focus of a flat document or object on the document stage.

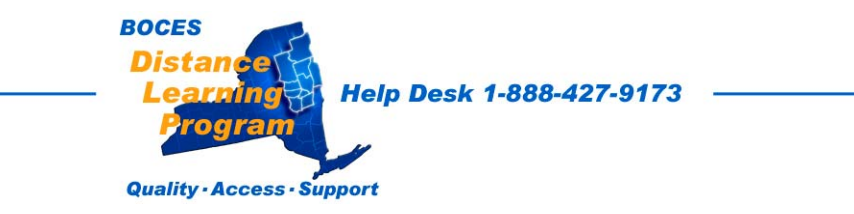

## **Additional Focus Range**

### **Column Adjustment**

Lower the camera for very close work and greater magnification.

For a wider view and greater coverage, you can adjust the column height by pressing the latch on the side of the column and sliding the column up or down.

## <u>White Balance</u>

In almost all cases, leaving the **White Balance** on <u>AUTO will work best.</u>

Controls are located in the camera head. Manual **White Balance** adjustments can be made by switching to **MANU** and adjusting the red [**R**] and the blue [**B**] levels.

If the switch has been moved to **MANU**, it should be returned to **AUTO**.

## Iris Adjustments

Iris adjustments will change the exposure or brightness of the image.

In almost all cases, leaving the **IRIS** adjustment in <u>the automatic position</u> <u>will work best.</u>

Auto **IRIS** control is on when the knob is left in the middle position. There is a slight detent.

Manual IRIS adjustments can be made by turning the IRIS control knob.

BOCES

If the switch has been moved away from the center position, <u>it should</u> <u>be returned to the center</u>, **AUTO** position.

Help Desk 1-888-427-9173

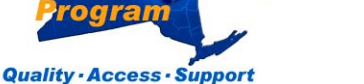

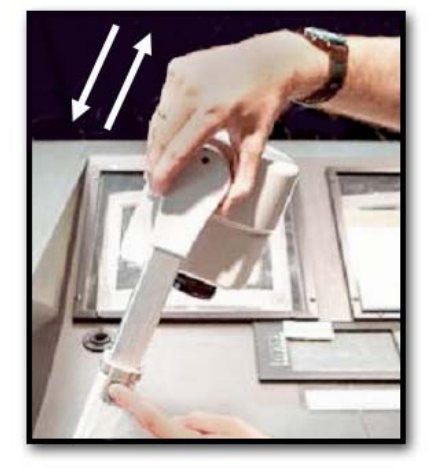

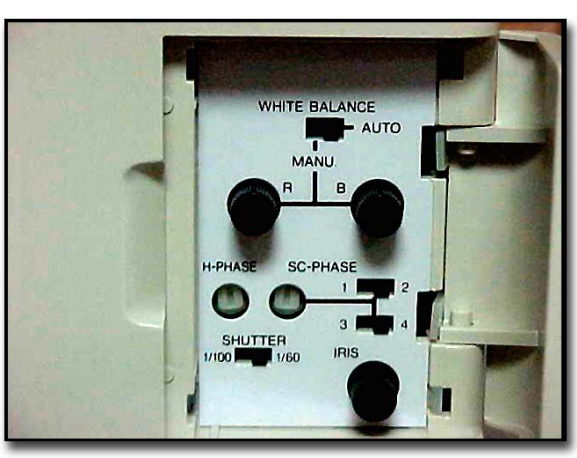

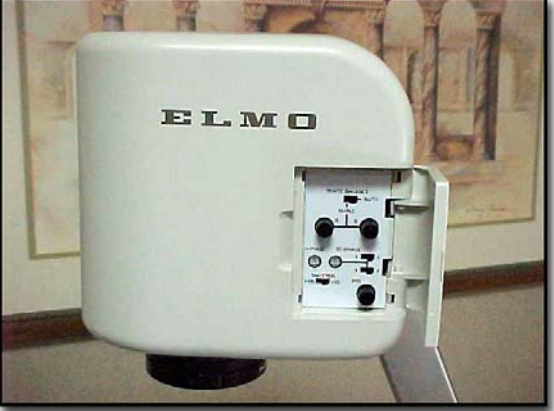